# いろいろな情報を見る

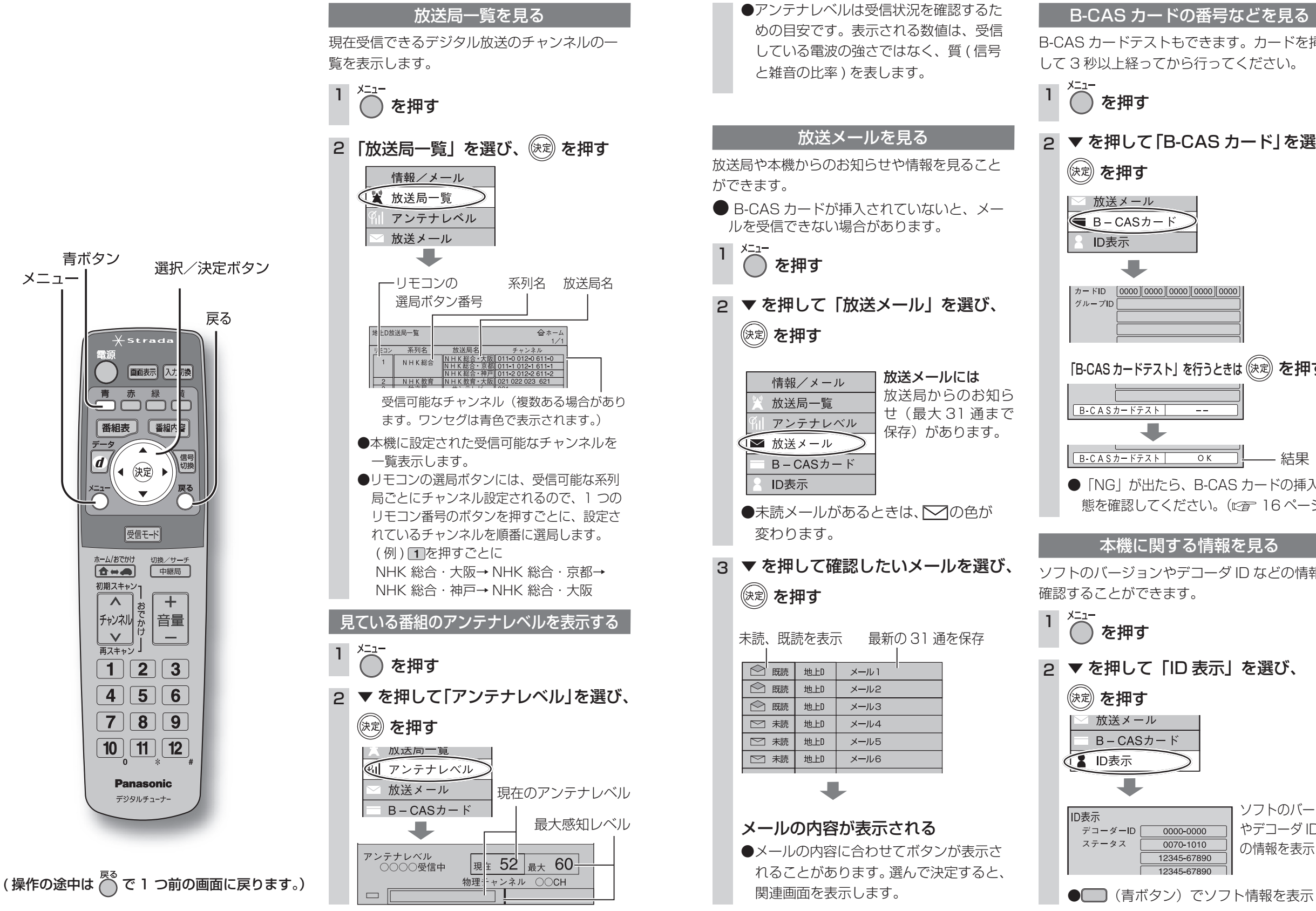

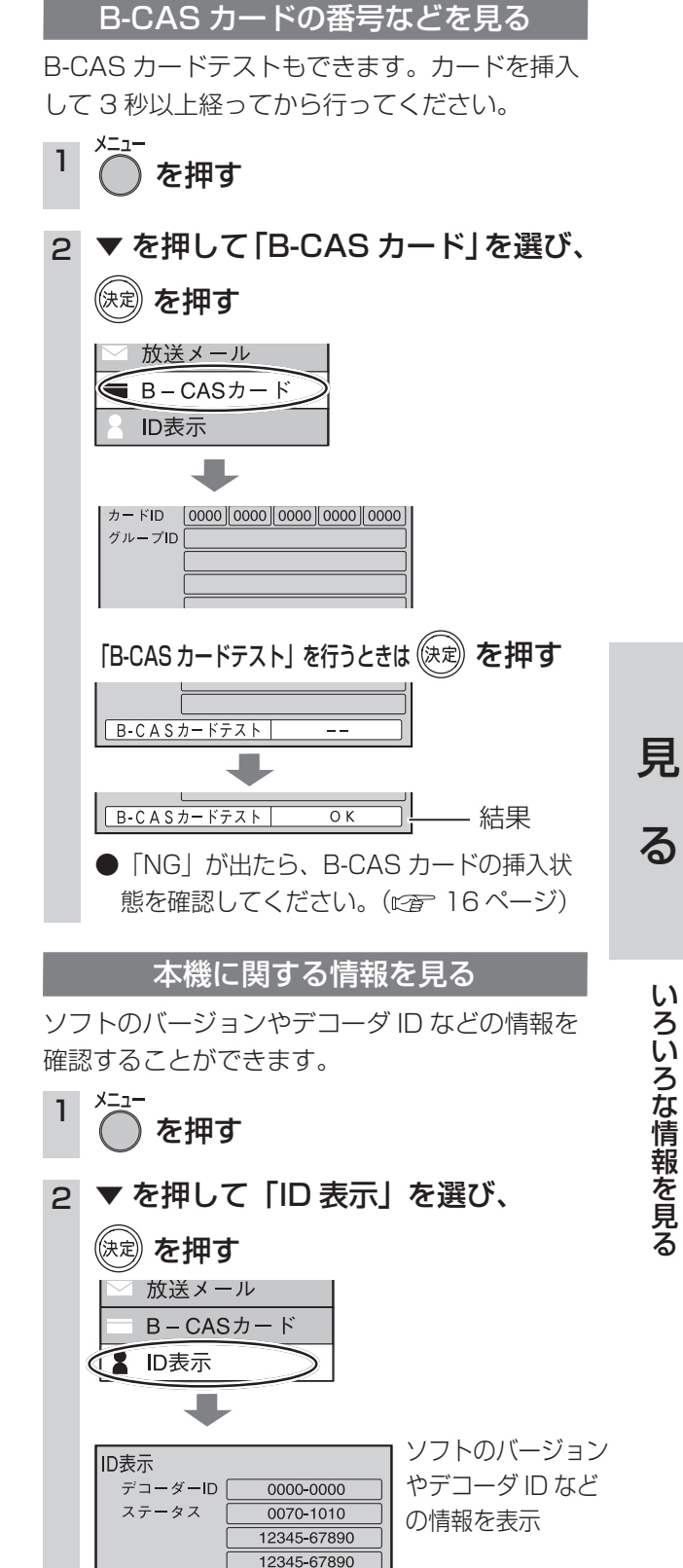

見

る

いろいろな情報を見る

37

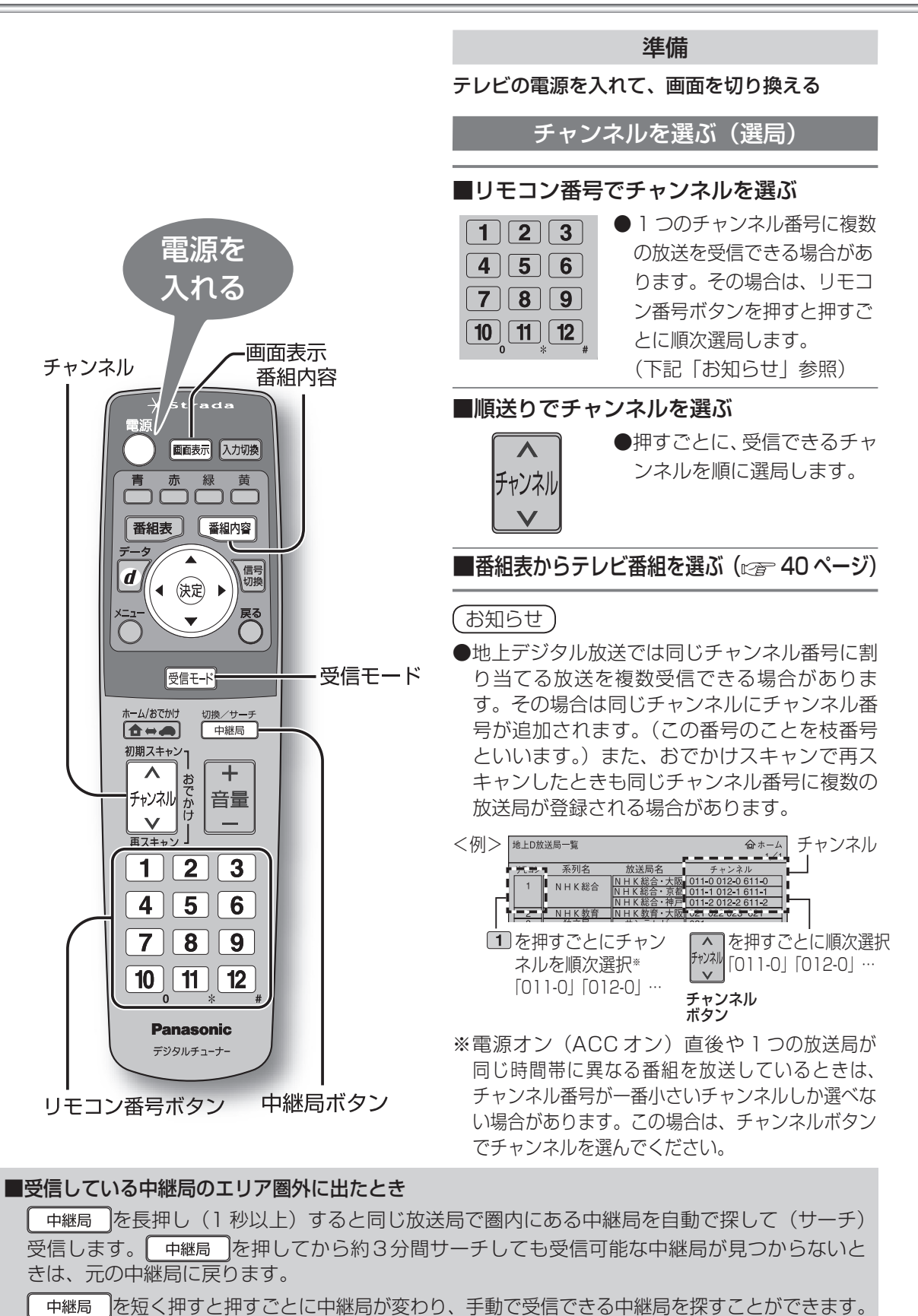

#### ■電波の受信状態が悪いときは、自動で「ワンセグ」に切り換わります。

自動で切り換えたくないときは、「受信モード自動切換」(です 30 ページ)で設定を「オフ」に してください。「オフ」に設定した場合、医モモトを押して「ワンセグ」に切り換えてください。(手動) (受電モージを押すごとに「地上デジタルテレビ放送」と「ワンセグ」が切り換わります。)

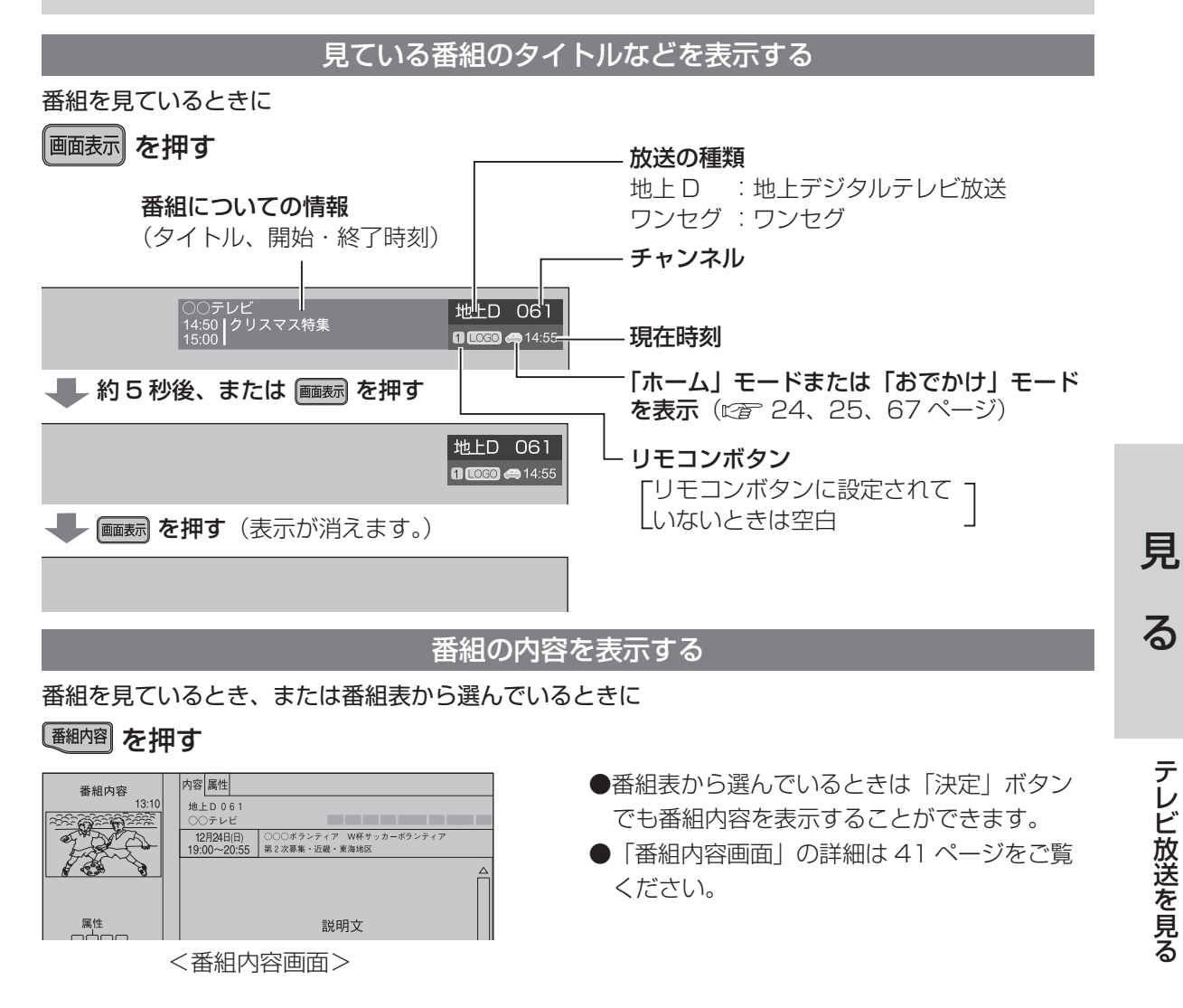

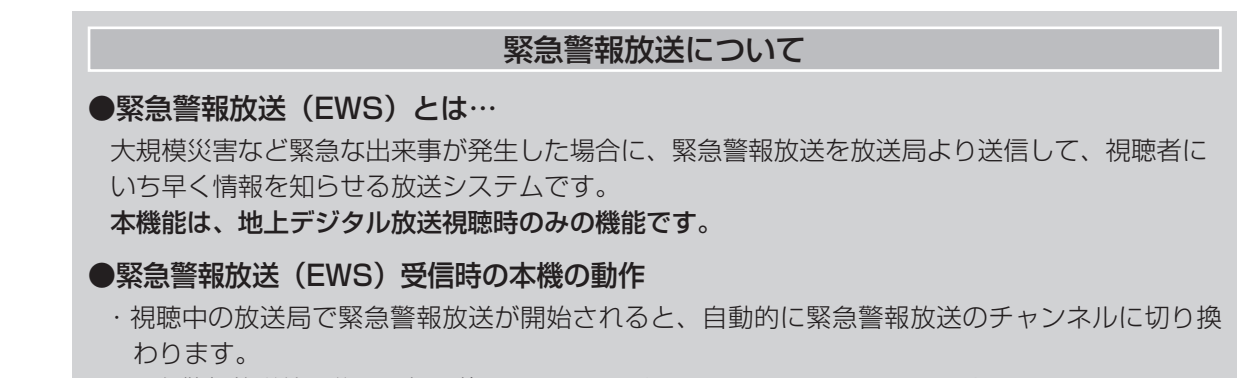

・緊急警報放送終了後は、切り換わったチャンネルのままです。元のチャンネルには戻りません。

見

テレビ放送を見る

# 番組表からテレビ番組を見る

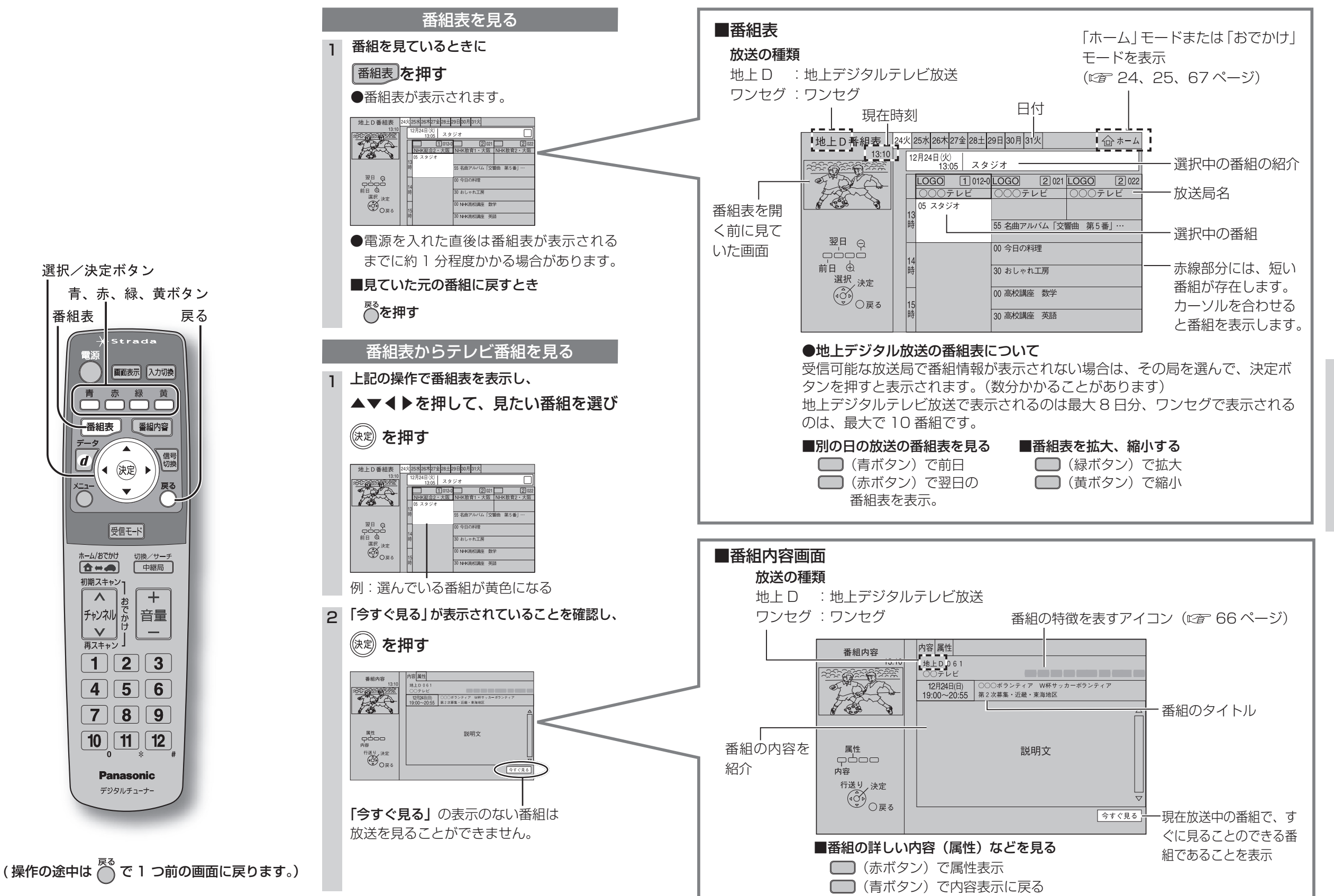

選択/決定ボタン

番組表

青、赤、緑、黄ボタン

Strada

赤 緑

【 ◆ (決定) ▶ 】

受信モード

お

7 | 8 | 9 |

10 11 12

Panasonic

デジタルチューナー

切換/サーチ

中継局

+

—

画面表示 入力切換

信号切換

戻る

見

る

見

る

番組表からテレビ番組を見る

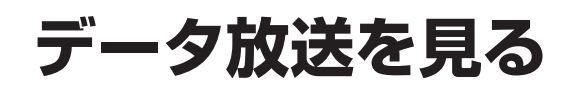

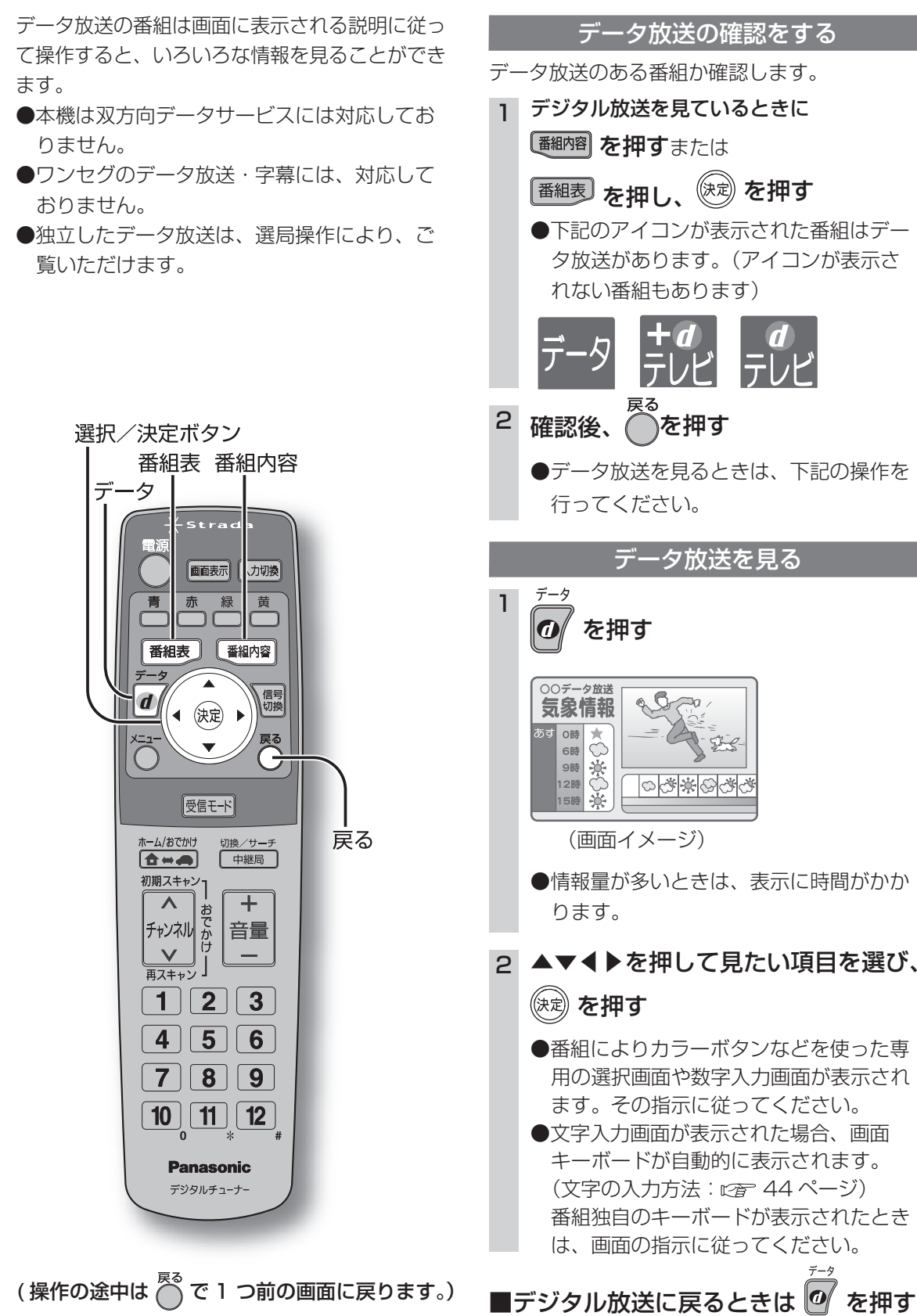

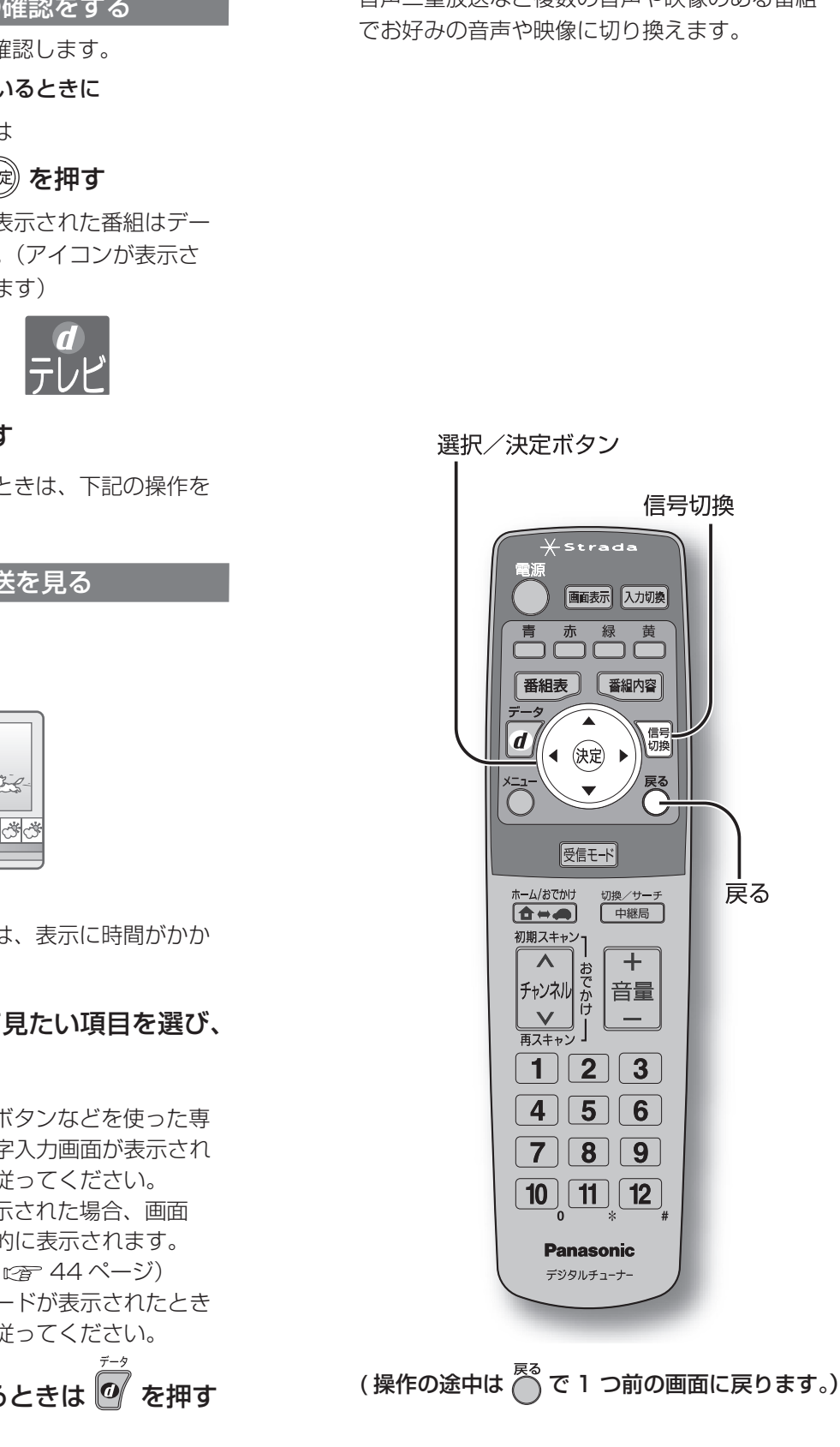

## 信号切換

### お好みに合わせて音声や映像を切り換える

音声二重放送など複数の音声や映像のある番組 でお好みの音声や映像に切り換えます。

信号切換

XStrada

青赤緑黄

番組表 番組内容

▲ 決定 ▶

 $\mathbf{T}$ 

受信モード

| へ <sub>お</sub> + デャンネル か 音量

ーけ V

1 2 3

4 | 5 | 6

7 8 9

10 11 12

**Panasonic** 

デジタルチューナ-

ホーム/おでかけ

初期スキャン・

Λ

再スキャン・

画面表示入力切換

切換

切換/サーチ

中継局

+

—

雷源

----

### [5] を押す

1

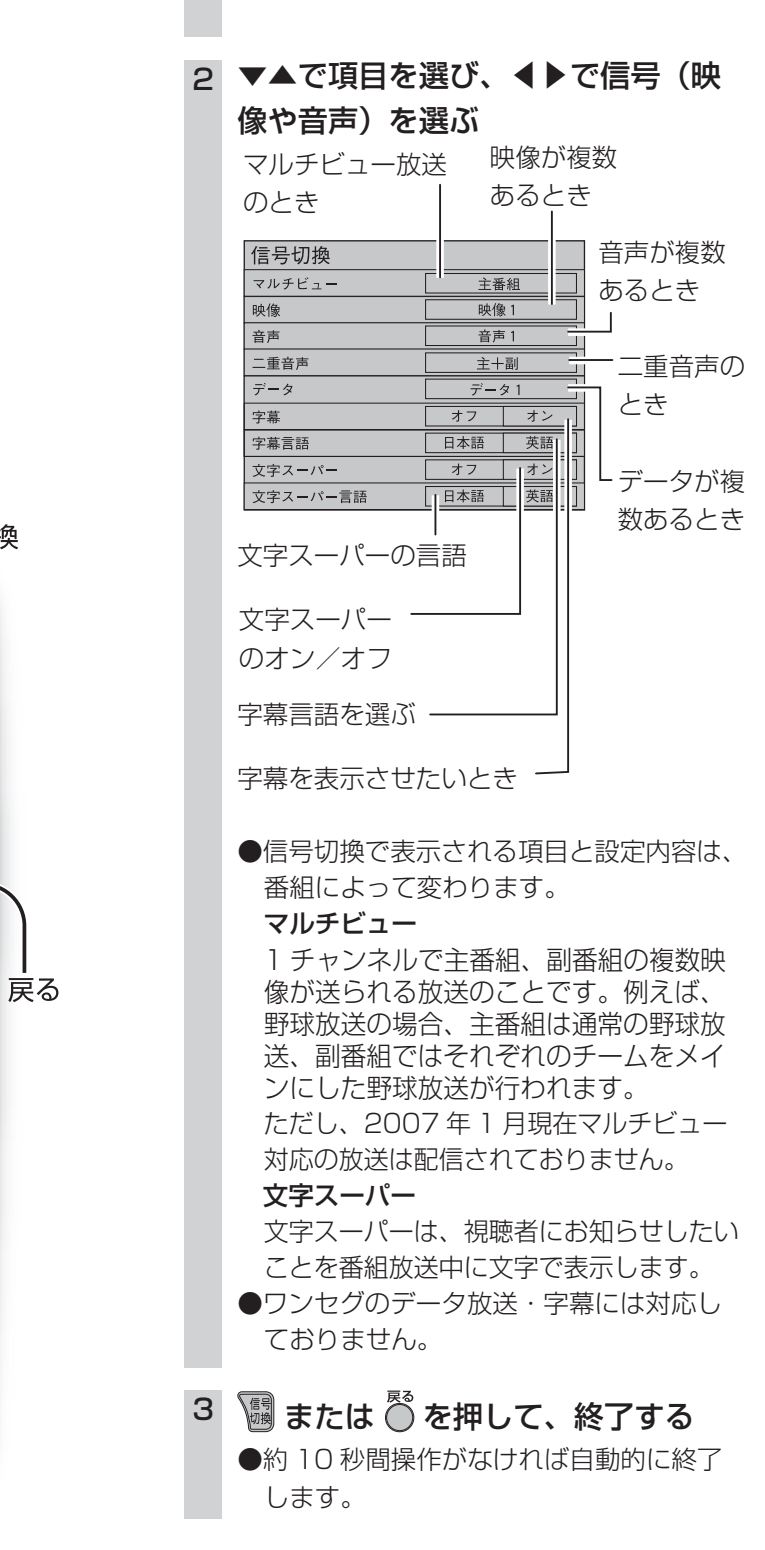

42

見

る

デ

ータ放送を見る

信号切

換

# データ放送の番組内で文字を入力する

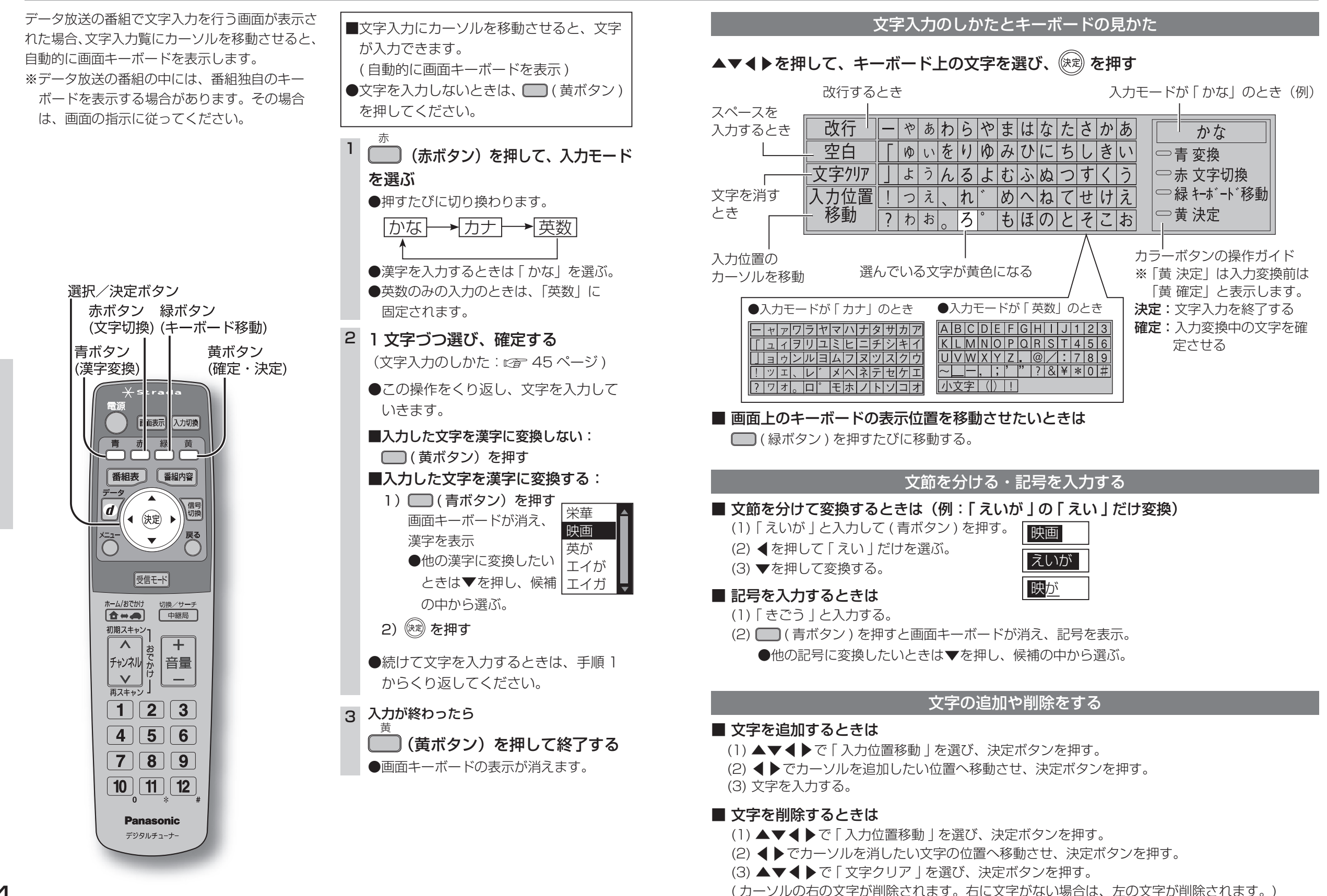

見

る

デ

ータ放送の番組内で文字を入力する

見

る

データ放送の番組内で文字を入力する